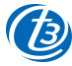

#### ค่มือการติดตั้ง T3 A622T AX1800 WiFi6 Wireless Router

#### ภาพรวมของผลิตภัณฑ์

A622T คือเราเตอร์ไร้สายที่รองรับเทคโนโลยี Mesh Wi-Fi สำหรับ ผู้ใช้งานตามบ้าน โดยได้รับการออกแบบสำหรับการขยายเครือข่ายใน ู้บ้านให้ครอบคลุมและให้การเชื่อมต่อไร้สายความเร็วสูง ทั้งย่าน 2.4GHz และ 5GHz อุปกรณ์มี Gigabit Ethernet 5 พอร์ต (1 พอร์ต สำหรับ WAN, 4 พอร์่ต สำหรับ LAN), Wi-Fi 2\*2 2.4GHz (11ax) + 2\*2 5GHz (11ax)

## การเชื่อมต่อ

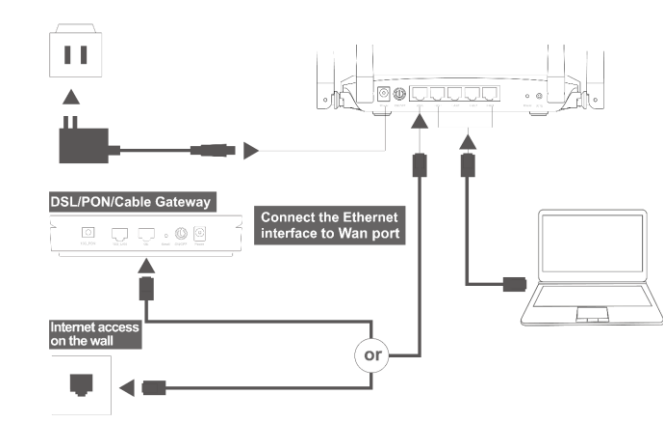

### คำอธิบายไฟสถานะ

| ไฟสถานะ  | สถานะ    | ความหมาย                       |
|----------|----------|--------------------------------|
| Power    | ଜି୭      | อุปกรณ์เปิดอยู่ตามปกติ         |
|          | ดับ      | อุปกรณ์ไม่ได้เปิดอยู่          |
| Internet | ଜିବ      | การเข้าถึงอินเทอร์เน็ตปกติ     |
|          | ดับ      | ไม่มีการเข้าถึงอินเทอร์เน็ต    |
| WAN      | ଜି୭      | อุปกรณ์มีการเชื่อมต่อ WAN ปกติ |
|          | ดับ      | ไม่มีการเชื่อมต่อ WAN          |
| LAN      | <u> </u> | อุปกรณ์มีการเชื่อมต่อ LAN      |
|          | ดับ      | ไม่มีการเชื่อมต่อ LAN          |
| WPS      | ดับ      | ไม่ได้มีการใช้งาน WPS หรือ การ |
|          |          | ทำงาน WPS เสร็จสิ้นแล้ว        |
|          | กระพริบ  | WPS ทำงาน และ กำลังดำเนินการ   |
| 2.4GHz   | ଜିବ      | ไวร์เลสแลน 2.4GHz เปิดทำงาน    |
|          | ดับ      | ไวร์เลสแลน 2.4GHz ปิดทำงาน     |
| 5GHz     | <u> </u> | ไวร์เลสแลน 5GHz เปิดทำงาน      |
|          | ดับ      | ไวร์เลสแลน 5GHz ปิดทำงาน       |

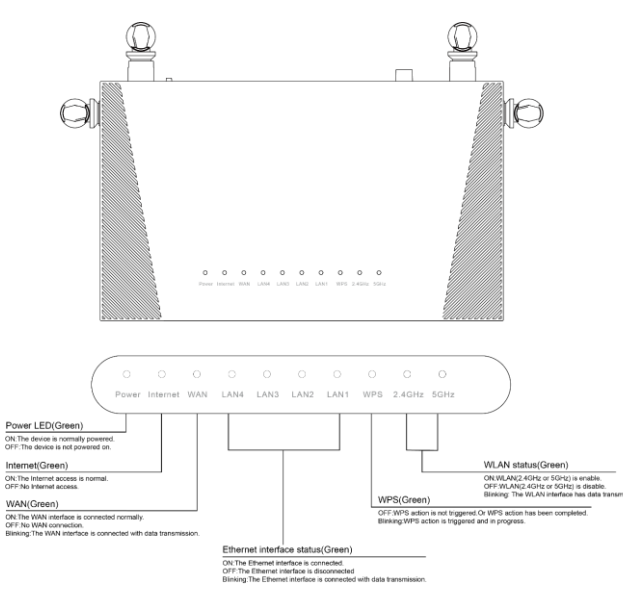

# การเชื่อมต่อและขั้นตอนการติดตั้ง

- 1. ต่ออะแดปเตอร์ที่ช่อง Power
- 2. ต่อสายแลนจากช่อง WAN ไปยัง ONT หรือ ONU
- 3. ต่อสายแลนจากช่อง LAN1 LAN4 ไปยังคอมพิวเตอร์
   4. รอจนไฟแสดงสถานะ สีเขียว ติดนิ่ง จึงเริ่มตั้งค่าการใช้งาน

## วิธีการตั้งค่าอินเทอร์เน็ต

1. เปิด Browser เช่น Internet Explorer (IE) หรือ Google Chrome พิมพ์ <u>http://192.168.0.1</u> ที่ช่อง address แล้วกดปุ่ม Enter จะขึ้นหน้า SIGN IN ดังภาพ ให้กรอกค่า USERNAME เป็น admin PASSWORD เป็น tot และ CAPTCHA ตามรูปที่ปรากฏ แล้วคลิก SIGN IN

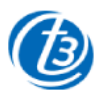

# **SIGN IN**

| USERNAME     |         |      |
|--------------|---------|------|
| 💄 admin      |         |      |
| PASSWORD     |         |      |
| ê ···        |         |      |
| CAPTCHA      |         |      |
| $\phi$ YNPS8 |         | YNPS |
| _            |         |      |
|              | SIGN IN |      |

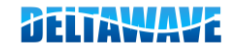

2. หลังจาก SIGN IN เข้ามาที่หน้า Home ให้คลิกที่เมนู Basic Setup> WAN service แล้วกรอก PPPoE Username และ Password ที่ใช้ใน การเชื่อมต่ออินเทอร์เน็ต เสร็จแล้วคลิก Save เพื่อทำการบันทึกค่า

t

| Home     Status     Basic Setup     Advance Setup     Application     Management       Image: MUAN and Comment in Trapping IntERNET_R_VD_     Image: Trapping IntERNET_R_VD_     Image: Trapping IntERNET_R_VD_     Image: Trapping IntERNET_R_VD_       Image: MUAN Image: Trapping IntERNET_R_VD_     Image: Trapping IntERNET_R_VD_     Image: Trapping IntERNET_R_VD_       Image: Trapping IntERNET_R_VD_     Image: Trapping IntERNET_R_VD_     Image: Trapping IntERNET_R_VD_       Image: Trapping IntERNET_R_VD_     Image: Trapping IntERNET_R_VD_     Image: Trapping InterNet_R_VD_       Image: Trapping InterNet_R_VD_     Image: Trapping InterNet_R_VD_     Image: Trapping InterNet_R_VD_       Image: Trapping InterNet_R_VD_     Image: Trapping InterNet_R_VD_     Image: Trapping InterNet_R_VD_       Image: Trapping InterNet_R_VD_     Image: Trapping InterNet_R_VD_     Image: Trapping InterNet_R_VD_       Image: Trapping InterNet_R_VD_     Image: Trapping InterNet_R_VD_     Image: Trapping InterNet_R_VD_       Image: Trapping InterNet_R_VD_     Image: Trapping InterNet_R_VD_     Image: Trapping InterNet_R_VD_       Image: Trapping InterNet_R_VD_     Image: Trapping InterNet_R_VD_     Image: Trapping InterNet_R_VD_       Image: Trapping InterNet_R_VD_     Image: Trapping InterNet_R_VD_     Image: Trapping InterNet_R_VD_       Image: Trapping InterNet_R_VD_     Image: Trapping InterNet_R_VD_     Image: Trapping InterNet_R_VD_       Image: Trapping InterNet_R_VD_                                                                                                    |                      |      |        |                | B               |               |            | ± |
|----------------------------------------------------------------------------------------------------|----------------------|------|--------|----------------|-----------------|---------------|------------|---|
| ● WAN service     ● WLAN        ● WLAN        ● WLAN        ● Bracet              ● Bracet                    ● WLAN <th></th> <th>Home</th> <th>Status</th> <th>Basic Setup</th> <th>Advance Setup</th> <th>Application</th> <th>Management</th> <th></th>                                                                                                    |                      | Home | Status | Basic Setup    | Advance Setup   | Application   | Management |   |
| Image: NAT       >         Image: NAT       >         Image: NAT       > <td>WAN service</td> <td></td> <td>Co</td> <td>nnection Name</td> <td>1 TR069 INTERNE</td> <td>TRVID ¥</td> <td></td> <td></td>                                                                                                    | WAN service          |      | Co     | nnection Name  | 1 TR069 INTERNE | TRVID ¥       |            |   |
| WLAN       >         → "NAT       >         > Genuity       >         > Peent Control       >         > Peent Control       >         > Pitto Scope       >         > Stool       Stool         > Stool       Stool         > Stool       Stool         > Stool       Stool         > Stool       Netwinters                                                                                                    | 🗎 LAN 🗦              |      |        |                | _               |               |            |   |
| Implet/PPPE   Implet/PPPE                                                                                                    | 🗇 WLAN 🔉             |      |        | Enable         |                 |               |            |   |
| Security   Parent Control   Parent Control   Parent Cont                                                                                                    | → <sup>←</sup> NAT > |      |        | IPoE/PPPoE     | PPPoE           | *             |            |   |
| Service Type BVTERNET-TR069    Prevent Control  Service Type BVTERNET-TR069   Pr4   Pr4  Pr4  Pr4  Pr4  Pr4  Pr4                                                                                                    | Security >           |      | Co     | nnection Mode  | Router          | ~             |            |   |
| Routing      IP Mode     IP4       IP Mode     IP4       Username     username     Rasseord      III     Info     Info                       | Parent Control       |      |        | Service Type   | INTERNET+TR069  | *             |            |   |
| Livername     Livername     Livername     Livername     Rassoord     Torian     Dial Type     AUTO     AUTO     To     To | - Poutling           |      |        | IP Mode        | IPv4            | ~             |            |   |
| Password  Dial Type AUTO  Dial Type AUTO  Infl Infl Enable VLAN  S02.1P  S02.1P  S02.1P  AUTO  LAN Bind LAN I  S1D Bind LAN I  S1D Bind LAN I  S1D Dial LAN I  Addressing Type  PPpet  Lan LAnter Lan LAnter Lan Lan Lan Lan Lan Lan Lan Lan Lan Lan                                                                                                    | in roading           |      |        | Username       | username        |               |            |   |
| Dial Type     AUTO       MTU     1492       Enable VLAN        B02.1P     0       LAN Bind     LAN1       SID Bind     SISD1       SSID5     SSID6       IPv4 Information       Addressing Type     PPvE       Save     Dotete                                                                                                    |                      |      |        | Password       |                 |               |            |   |
| MTU 1452<br>Enable VLAN<br>802.1P 0<br>LAN Bind LAN1 LAN2 LAN3 LAN4<br>SSID Bind SSID1 SSID2 SSID3 SSID4<br>SSID5 SSID6 SSID7 SSID8<br>IPv4 Information<br>Addressing Type PPPvE<br>Save Delete Refresh                                                                                                    |                      |      |        | Dial Type      | AUTO            | ~             |            |   |
| Enable VLAN  B02.1P  B02.2P  LAN Bind  LAN Bind  SSID Bind  SSID 5 SSID2  SSID3  SSID4  BPv4 Information  Addressing Type  PPPvE  Cov  Eave  Delete  Refresh                                                                                                    |                      |      |        | MTU            | 1492            |               |            |   |
| 802.1P 0 v<br>LAN Bind LAN2 JLAN3 JLAN4<br>SSID Bind SSID1 SSID2 SSID3 SSID4<br>SSID5 SSID5 SSID6 SSID7 SSID8<br>IPv4 Information<br>Addressing Type PPPvE v<br>Save Delete Retresh                                                                                                    |                      |      |        | Enable VLAN    |                 |               |            |   |
| LAN Bind CLAN2 CLAN3 CLAN4<br>SSID Bind SSID1 SSID2 SSID3 SSID4<br>SSID5 SSID5 SSID6 SSID7 SSID8<br>IPv4 Information<br>Addressing Type PPPvE v<br>Save Delete Retresh                                                                                                    |                      |      |        | 802.1P         | 0               | ~             |            |   |
| SSID Bind SSID 2 SSID 3 SSID4<br>SSID 5 SSID 5 SSID 5 SSID 5 SSID 5 SSID 6<br>IPv4 Information<br>Addressing Type PPPvE v<br>Save Delete Refresh                                                                                                    |                      |      |        | LAN Bind       | 🖬 LAN1 📑 LAN2   | 🛛 LAN3 🗹 LAN4 |            |   |
| SISDS SIDE SSIDE SSIDE<br>IPv4 Information<br>Addressing Type PPPeE v<br>Save Delete Refresh                                                                                                    |                      |      |        | SSID Bind      | SSID1 SSID2     | SSID3 SSID4   | 1          |   |
| IPv4 Information Addressing Type PPPoE   Save Delete Referah                                                                                                    |                      |      |        |                | SSID5 SSID6     |               | 3          |   |
| Addressing Type PPPoE   Save Delete Refersh                                                                                                    |                      |      | IP     | v4 Information |                 |               |            |   |
| Save Delete Refresh                                                                                                    |                      |      | A      | ddressing Type | PPPoE           | ~             |            |   |
|                                                                                                    |                      |      |        |                | Save Dele       | te Refresh    |            |   |

3. อุปกรณ์จะตั้งค่า SSID และ Password มาให้อยู่แล้ว สามารถดูได้จาก ฉลากที่ติดที่ตัวอุปกรณ์ แต่สามารถเข้าไปเปลี่ยนแปลงแก้ไขได้ที่เมนู Basic Setup > WLAN > 2.4G Wi-Fi Settings สำหรับไวร์เลสย่าน 2.4 GHz และ Basic Setup > WLAN > 5G Wi-Fi Settings สำหรับไวร์เล ิสย่าน 5 GHz เสร็จแล้วคลิก Save เพื่อทำการบันทึกค่า

Enable 2.4G Wi-Fi

Hidden SSID

SSID

Encryption

Enable 5G Wi-Fi

Hidden SSID

Authentication

Encountion

SSID

Status

Status

(ff) WAN service

E LAN

TWLAN

- NAT

I LAN

🗢 WLAN

2.4G Wi-Fi Settir

Wi-Fi Smart Conner | WPS Security Setting: Auto Channel 2.4GHz Auto Channel 5GHz - NAT

>

1 5G Wi-El Setting

Guest Wi-Fi Networ

Wi-Fi Smart Connec 1 WPS Security Setting

>

B

Basic Setup Advance Setup Application Management

Advance Setup Application Management

TOT fiber 2U-2G\_3101

WPA-PSK/WPA2-PSK

TKIP+AES

(13)

TOT fiber 2U-5G\_3101

WPA-PSK/WPA2-PSK TKIP+AES

สามารถตรวจเซ็คสถานะการเชื่อมต่ออินเทอร์เน็ต Internet Status และ สถานะอื่น ๆ ได้ที่หน้าเมนูหลัก Home หลังจากเสร็จสิ้นการตั้งค่าแล้ว คลิกปุ่ม Logout ออกจากเมนูการตั้งค่า

| Home                                       | tatus Basic Setup Advance Setup Application                                    | n Management                                                          |
|--------------------------------------------|--------------------------------------------------------------------------------|-----------------------------------------------------------------------|
| Device Infomation                          | Speed Test                                                                     | Easy Diagnostic                                                       |
| Model Name: A622T                          | 🛧 Upload 🔸 Download                                                            | WAN IP Check                                                          |
| Mac-Address: 10:83:6F:80:31:01             | Obps Obps                                                                      | WAN IP Address : 125.24.175.154                                       |
| Hardware Version: V1.0.0                   | 0000                                                                           | DNS Check                                                             |
| CPU Usage :                                | Begin Test                                                                     | DNS1 IP Address : 203.113.111.226<br>DNS2 IP Address : 203.113.111.11 |
| Memory Usage :                             |                                                                                | Ping Check                                                            |
|                                            | Internet Status                                                                | Ping IP Address : 101.109.232.1                                       |
| Reboot                                     |                                                                                | LAN1 IP Check                                                         |
|                                            |                                                                                | LAN1 IP Address : 192.168.0.100                                       |
| Attached Devices                           | IP Address : 125.24.175.154<br>DNS IP Address : 203 113 111 226 203 113 111 11 | LAN2 IP Check                                                         |
| (                                          | D10 H (100 H) 100.110.111.100.000.110.111.1                                    | LAN2 IP Address :                                                     |
|                                            | Re-Connect                                                                     | LAN3 IP Check                                                         |
|                                            |                                                                                | LAN3 IP Address :                                                     |
| Link to DHCP client                        | Wireless                                                                       | LAN4 IP Check                                                         |
| Number of devices : 1<br>Dynamic QoS : Off |                                                                                | LAN4 IP Address :                                                     |
| Refresh                                    | S OHz                                                                          | Re-Connect                                                            |

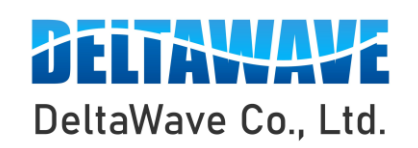

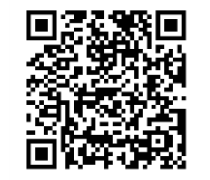

สอบถามข้อมูลเพิ่มเติม กรุณาติดต่อ บริษัท เดลต้าเวฟ จำกัด โทรศัพท์ : 0-2443-2345

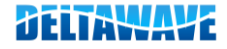